# CF-LV8 / CF-QV8 / CF-SV8 / CF-SV9 シリーズ

指紋センサードライバーアップデート手順書

公開日 2020/09/08

本書では、CF-LV8, CF-QV8, CF-SV8 シリーズ および CF-SV9 シリーズの一部機種の指紋センサードライバーをアップデートする手順について説明しています。

【ご注意】

・本アップデートプログラムを実行する際は、必ず「管理者」の権限のユーザーでサイ ンインしてください。(ユーザーの切り替え機能を使わずに管理者の権限でサインインして操作してください。)

【お願い】

<u>指紋センサードライバーをアップデートする際は、以下の事項をお守りください。</u>

- ・ AC アダプター、および充分に充電されたバッテリーパックを接続しておいてください。
- ・ネットワークに接続している場合は切断しておいてください。(アップデートプログラムのダウンロード時を除く。)
- · LAN ケーブルは外してください。(アップデートプログラムのダウンロード時を除く。)
- · USB 機器等の周辺機器はすべて外してください。
- アップデートプログラム以外のアプリケーションソフトはすべて終了してください。
- 更新中は指紋センサーに触らないようにしてください。

指紋センサードライバーのアップデートは以下の流れで行います。

- 1. ファイルのダウンロードと展開
- 2. 指紋センサードライバーのバージョン確認
- 3. 指紋センサードライバーのアップデート
- 4. 指紋センサードライバーのアップデートの確認

## 1. ファイルのダウンロードと展開

ダウンロードページに掲載されている下記のプログラムをダウンロードした後、対象機種のWindows上で実行し、作業用フォルダーにファイルを展開します。

SynapticsFPR\_6\_0\_27\_1112. exe

- (1) ダウンロードしたプログラムをダブルクリックして実行します。
- (2) 「ユーザーアカウント制御」の画面が表示されたら、[はい(Y)]をクリックします。
- (3) 使用許諾契約の画面が表示されますので、内容をよくお読みいただき、[はい(Y)]を クリックしてください。
- (4) 展開先フォルダーを設定する画面が表示されます。作業用フォルダーは、プログラムが自動的に作成しますので、特に変更する必要はありません。(変更する場合は、必ず、本体の内蔵ディスク上のフォルダーを指定してください) 展開先フォルダーは標準では「c:¥util2¥drivers¥SynFPR\_d2020xxxx」(xxxx は数字)が設定されています。 [0K1をクリックレズイださい)

| [OK]をク | リック | してく | 、ださい。 |
|--------|-----|-----|-------|
|--------|-----|-----|-------|

| × |
|---|
|   |
|   |
| _ |
|   |
|   |
|   |
|   |

しばらくすると展開が完了し、展開されたフォルダーが開きます。(展開が完了するには約1分かかります)

以降の手順では、このフォルダー(標準では c:¥util2¥drivers¥SynFPR\_d2020xxxx) をエクスプローラで開き、中のバッチファイル(注)を使用します。

(注) ファイルの種類が Windows バッチファイルと表示されるファイルです。拡張子付きでファイル名表示している場合は、例えば FileName. bat と表示されます。

#### 2. 指紋センサードライバーのバージョン確認

- バッチファイル GetFPRVersion のアイコンを右クリックし、[管理者として実行]を 選択します。
- (2) 「ユーザーアカウント制御」画面が表示された場合は、[はい(Y)]をクリックします。 (以降の、他のバッチファイルの場合も同様です)
- (3) 表示されたバージョンが 6.0.23.1112 以上の場合、あるいはドライバーが存在しない場合は、アップデートの必要はありません。(6.0.27.1112 の改善は 6.0.23.1112 にも適用済です)
  アップデート手順は以上で完了です。
- (4) 表示されたバージョンが 6.0.17.1112 以下の場合は、以降の手順に従って、指紋 センサードライバーのアップデートを行って下さい。
- ※ 何かキーを押すと、コマンドプロンプト画面は閉じます。

# 3. 指紋センサードライバーのアップデート

指紋センサードライバーアップデート前後での指紋登録の削除と再登録は必要ありません。登録済の指紋情報は、指紋センサードライバーのアップデート後も有効です。

- バッチファイル UpdateFPRDrvのアイコンを右クリックし、[管理者として実行]を選択します。
- (2) インストールが開始されますので、完了するまで待ちます。(約5秒) 完了後、何かキーを押すと、コマンドプロンプト画面が閉じます。
- (3) バッチファイル PCRebootのアイコンをダブルクリックし、パソコンを再起動します。

## 4. 指紋センサードライバーのアップデートの確認

- (1) 「2. 指紋センサードライバーのバージョン確認」と同様の手順で、指紋センサードラ イバーのバージョンを表示します。
- (2) ドライバーバージョンが、以下のバージョンとなっていることを確認してください。
  6.0.27.1112

指紋センサードライバーアップデート手順は以上で完了です。